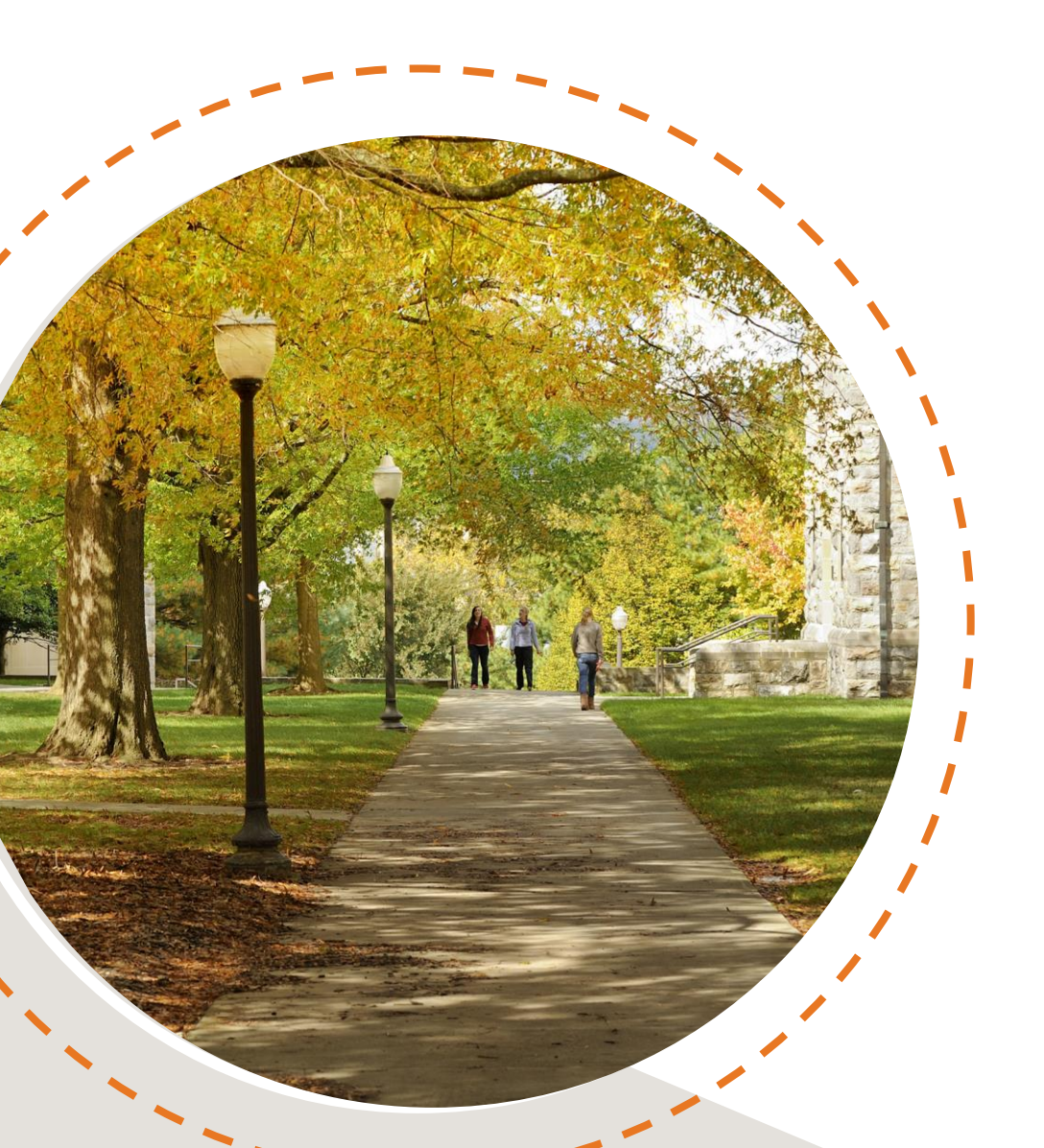

# Dropping classes in Hokie Scheduler after building an initial schedule

Hello Hokie! This tutorial is intended to be used after you have completed the general Hokie Scheduler Video Tutorial and registered for some classes for an upcoming term. Let's get started!

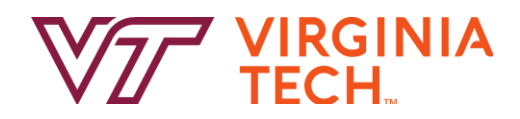

## **Droppina Courses**

14830 Enrolled EDRE

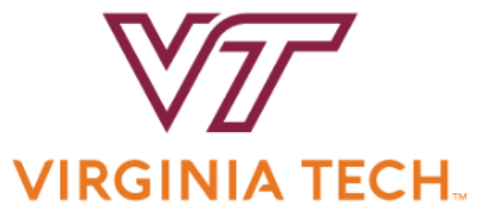

| Course Status                      | Oper                                | n Classes              | Only                |                                       | Change        | Term        |                                  | Spring                  | J 2024                |                  |            | С  |
|------------------------------------|-------------------------------------|------------------------|---------------------|---------------------------------------|---------------|-------------|----------------------------------|-------------------------|-----------------------|------------------|------------|----|
| Campuses                           | Black                               | ksburg<br>Ial          |                     |                                       | Change        | Parts       | of Term                          | All Pa                  | rts of Tern           | n Selected       |            | С  |
| Levels                             | All Le                              | evels Sele             | ected               |                                       | Change        |             |                                  |                         |                       |                  |            |    |
| Ins                                | structions: Ad                      | dd desired             | l courses a         | nd breaks ar                          | nd click Gene | rate Schee  | dules button!                    |                         |                       |                  | ×          |    |
|                                    |                                     |                        |                     |                                       |               |             |                                  |                         |                       |                  |            |    |
| Courses                            |                                     |                        |                     | + Add                                 | Course        | Brea        | ks                               |                         |                       |                  | <b>+</b> A | bb |
| Courses                            | s you wish to                       | take for th            | he upcomi           | + Add                                 | l Course      | Brea        | <b>Iks</b><br>times during the   | e day you (             | do not wis            | h to take clas   | + A        | bb |
| Courses Add the courses Current Sc | s you wish to<br>hedule             | take for th            | he upcomi           | + Add                                 | l Course      | Brea<br>Add | <b>IKS</b>                       | e day you o             | do not wis            | sh to take clas  | + A        | bb |
| Add the courses                    | s you wish to<br>hedule<br>Status S | take for th<br>subject | he upcomi<br>Course | + Add<br>ng term.<br>Schedule<br>Type | l Course      | Brea        | times during the<br>Day(s) & Loc | e day you o<br>ation(s) | do not wis<br>Credits | th to take class | + A        | dd |

Lecture Hein, Serge Frederick

M 4:00pm - 6:50pm -

Face-to-Face

Instruction

Blacksburg

After you have logged into Hokie Scheduler following the steps in the general Hokie Scheduler Video Tutorial, you will see on the main page the your Current Schedule for that term. These are the courses you have successfully enrolled in.

6524

Hokie Helpful Hint: You will only be able to drop courses through Hokie Scheduler if add/drop is currently open for that semester.

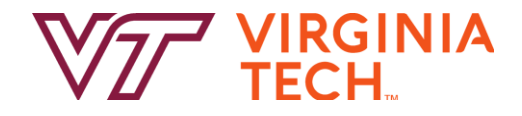

## **Dropping Courses**

O Build Schedule 🐂 Shopping Cart (0) Current Schedule (2) Sign out ⑦ Help VIRGINIA TECH. Open Classes Only Spring 2024 Course Status Change Term Change Campuses Blacksburg All Parts of Term Selected Parts of Term Change Change Virtual All Levels Selected Levels Change Instructions: Add desired courses and breaks and click Generate Schedules button! ×

To drop course(s) from your schedule, click the "Current Schedule" tab at the top of the main page.

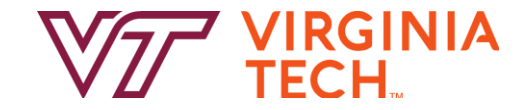

## **Dropping Classes**

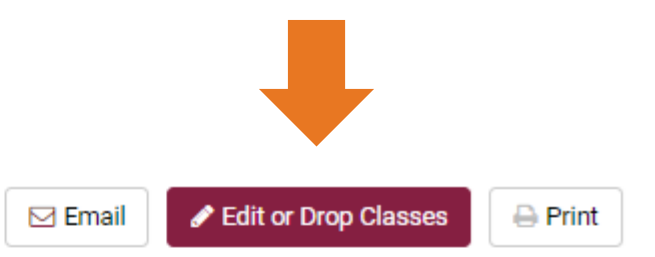

#### My Current Schedule for Spring 2024

|        | CRN<br># | Status   | Subject  | Course |   | Schedul<br>Type | e  | In         | struct            | or             | Da  | y(s) & l       | ocatio             | n(s) | Credits | C   | ampus   |            | Modali               | ty         |
|--------|----------|----------|----------|--------|---|-----------------|----|------------|-------------------|----------------|-----|----------------|--------------------|------|---------|-----|---------|------------|----------------------|------------|
| 6      | 14761    | Enrolled | EDHE     | 6274   |   | Lecture         |    | Adar<br>De | ns, Sha<br>vae Da | arrika<br>avis | T 1 | 2:30pm<br>CRC1 | n - 3:15<br>0 2013 | pm - | 3       | Bla | cksburg | Fa<br>J    | ice-to-F<br>nstructi | ace<br>ion |
| 80     | 14830    | Enrolled | EDRE     | 6524   |   | Lecture         |    | Hein, S    | erge Fr           | rederick       | M   | 4:00pm<br>WM   | i - 6:50j<br>S 209 | om - | 3       | Bla | cksburg | Fa<br>J li | ice-to-F<br>nstructi | ace<br>ion |
|        |          |          |          |        |   |                 |    |            |                   |                |     |                |                    |      | 6       |     |         |            |                      |            |
| Week 2 | (01/2    | 2/2024   | - 01/29/ | 2024)  |   |                 |    |            |                   |                |     |                |                    |      |         |     |         |            |                      |            |
|        | W        | /eek     |          | 1      | 2 | 3               | 4  | 5          | 6                 | 7              | 8   | 9              | 10                 | 11   | 12      | 13  | 14      | 15         | 16                   | 17         |
|        | EDH      | E 6274   |          |        |   |                 |    |            |                   |                |     |                |                    |      |         |     |         |            |                      |            |
|        | EDR      | E 6524   |          |        |   |                 | 77 |            |                   |                | 7// |                |                    |      |         |     |         |            |                      |            |

You will then see the courses for which you are enrolled in for that term listed. If you want to drop a course(s) you will click on the "Edit or Drop Classes" button at the top of the page .\_\_\_\_\_

Hokie Helpful Hint: If multiple terms are currently open for registration (i.e winter and spring or summer and fall), double check that you have the correct schedule pulled up. If you need to change the schedule, you can do so by exiting and re-entering Hokie Scheduler and you will be prompted to select the term you want to pull up.

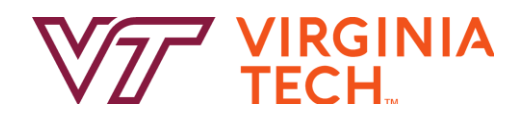

## **Dropping Classes**

| O Build Schedule | 🎘 Shopping Cart (0) | 🛗 Current Schedule (2) | @ Help              | 🗈 Sign out |
|------------------|---------------------|------------------------|---------------------|------------|
| Edit or Drop     | Classes fo          | r Spring 2024          | Cancel              | Save       |
| CRN #            | Course              | Class Settings         | Registration Status |            |
| 14761            | EDHE-6274           |                        | Enrolled            | •          |
| 14830            | EDRE-6524           |                        | Enrolled            |            |

On this page you will see each course you are enrolled in for that term and a drop down menu next to each course

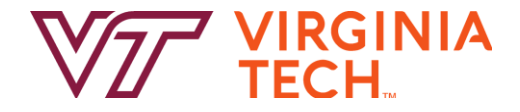

## **Dropping Classes**

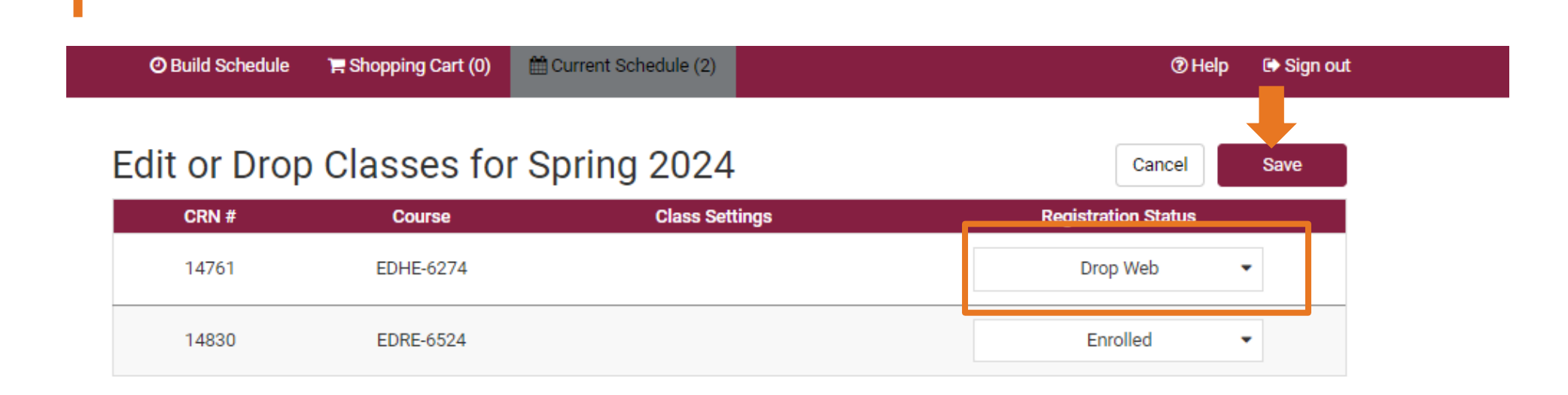

You will then select the drop-menu next to the course(s) you wish to drop and select "Drop Web" and then hit the "Save" button.

Hokie Helpful Hint: If you are trying to drop the only course you are enrolled in for that term you will not be able to do this through Hokie Scheduler. You will need to contact your academic advisor about how to resign/withdraw from the course.

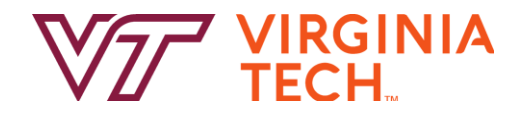

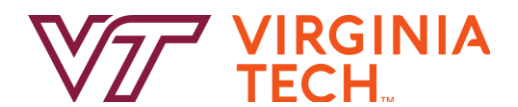

## **Thank you!**

Thanks for joining us in learning how to drop courses through Hokie Scheduler after you have initially registered. Have a great semester - and as always, Go Hokies!